## KinderSign – Cómo Ver Copago

Utilice el teclado numérico para 2 1 3 ingresar los 10-dígitos de su número de teléfono. Pulse Next (Siguiente). 5 6 7 9 8 В Ingrese su **PIN** de 4-dígitos y pulse Verificar para acceder a la pantalla de Next Actividades. 2 3 5 4 6 7 9 8 0 Flimina Borrar Verificar Pulse Información de Caso. ब्च 🗟 66% 🗖 En Línea Eddie's Care (240) Actividades del Adulto Responsable Kegresar Q Asistencia > > Mensajes

>

Aparece una lista que incluye todos los niños. Pulse en la flecha desplegable para expandir y revisar la *Información de Caso* correspondiente.

| 8:56 🖻 दि 🞯 •    | ল্ফ ୠ 66% 💼 |
|------------------|-------------|
| En Línea         |             |
|                  |             |
|                  |             |
| NM NOVA MCKINNEY | <b>~</b> ~  |

Expandiendo Información de Caso muestra el monto del copago.

| 8:56 🖬 बि 🞯 •                        | ක ම්. 66%           |
|--------------------------------------|---------------------|
| En Línea                             |                     |
| Kegresar                             | de Caso             |
| NM NOVA MCKINNEY                     | ^                   |
| Absences (Paid/Requested/Allocated): | 0/0/20              |
|                                      |                     |
| Expired Authorization(s)             |                     |
| Provider:                            | EDDIE'S CARE        |
| Authorization Category:              | FT                  |
| 0000006184291                        | 11/01/22 - 11/03/22 |
| Weekly Copayment:                    | \$33.00             |
| Ohio (stg Database) Payments in FY:  | \$0.00              |

Para más información, visite <u>www.ohiocctap.info</u>, envíenos un mensaje a <u>supportOH@kindersystems.com</u> o llámenos al 1-833-866-1708.

Información de Caso 4

م